### 1. Toegang tot Windows-beveiligingsopties

Klik op het Startmenu, typ vervolgens 'Beveiliging' in het zoekvenster en open de Windows-beveiliging applicatie.

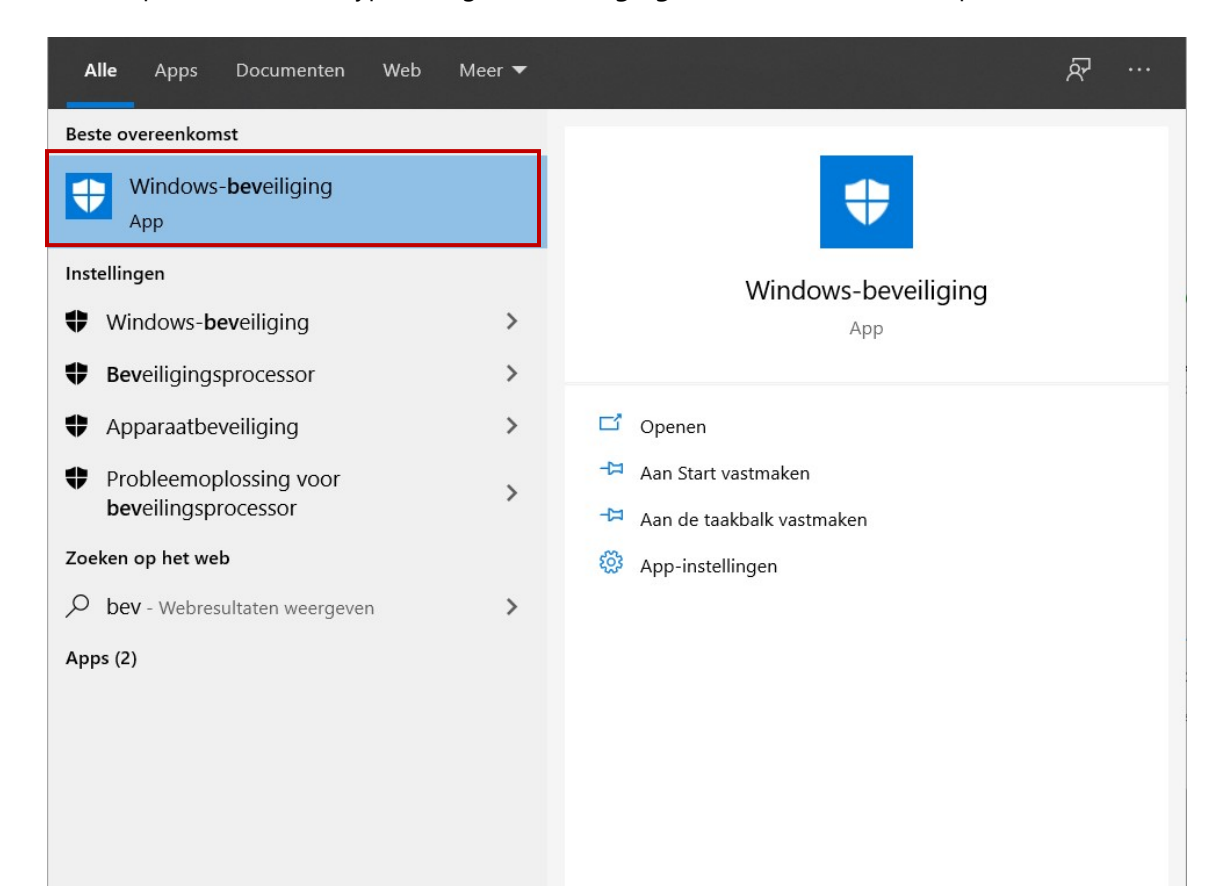

# 2. Ga naar Virus- en bedreigingsbeveiliging:

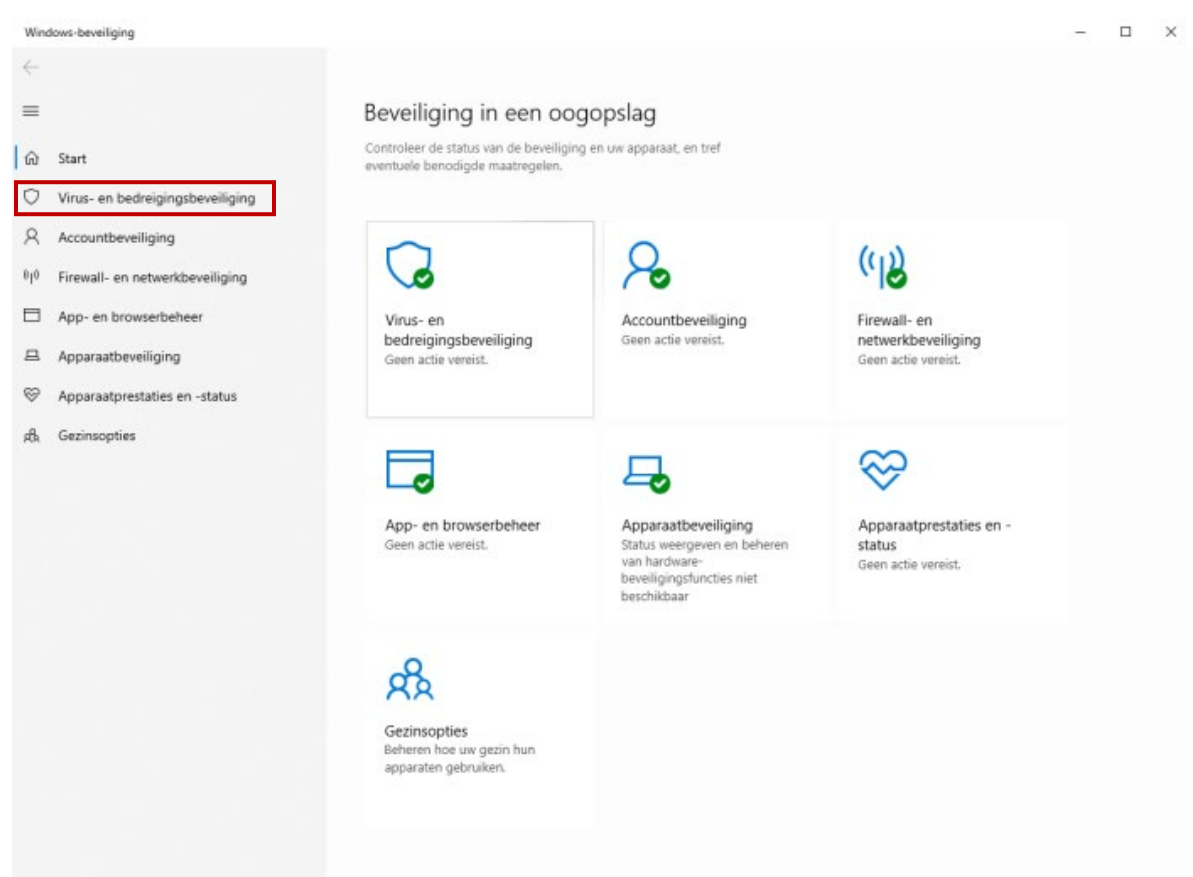

### 3. Bescherming tegen ransomware

Scroll door alle opties en klik beneden in het venster onder het gedeelte 'Bescherming tegen ransomware' op Bescherming tegen ransomware beheren

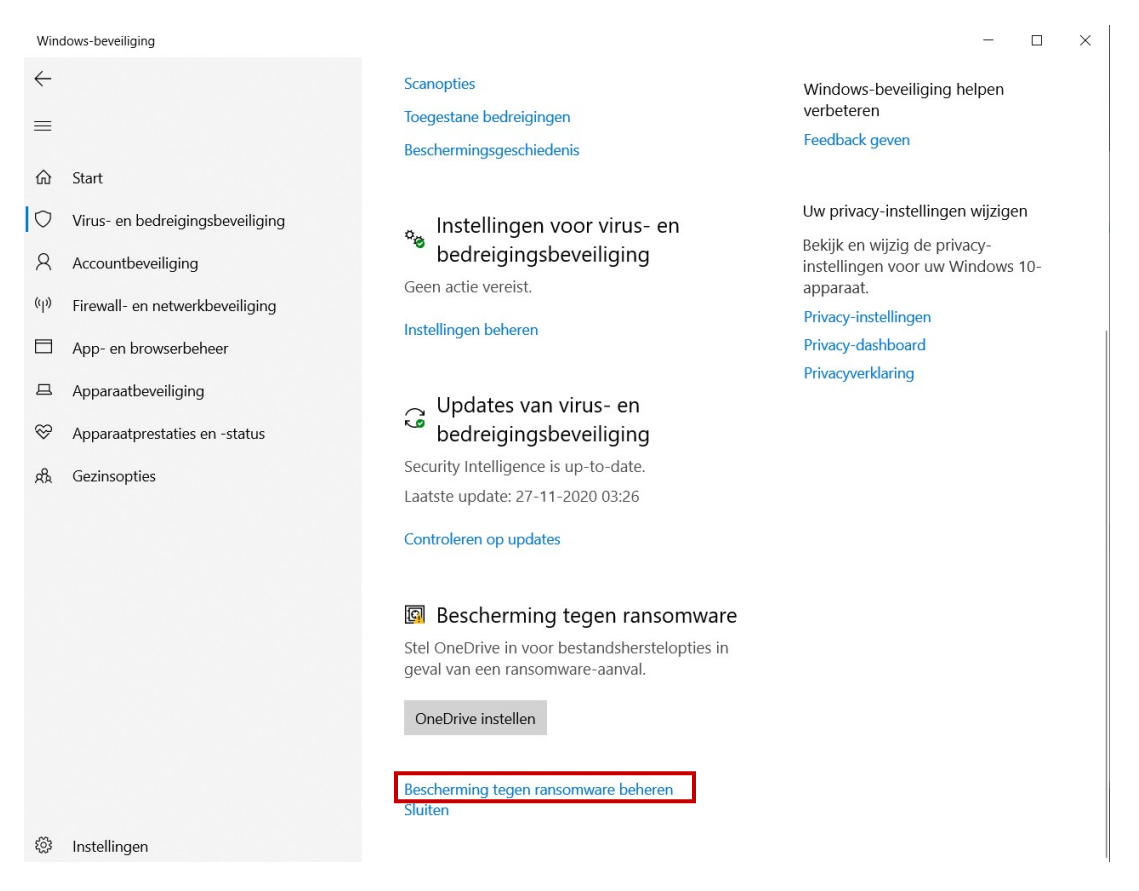

Vervolgens kunt u een applicatie toestaan om bestanden in de beveiligde mappen te wijzigen of te beheren.
 Dit kan door de knop 'Controlled folder access' van Uit naar Aan te zetten.

Х

Windows-beveiliging ~ Bescherming tegen 0 = ransomware Hebt u een vraag? 俞 Start Hulp vragen Beveilig uw bestanden tegen bedreigingen zoals ransomware en bekijk hoe u bestanden kunt O Virus- en bedreigingsbeveiliging herstellen na een aanval. Windows-beveiliging helpen 8 Accountbeveiliging verbeteren Feedback geven Controlled folder access (ip) Firewall- en netwerkbeveiliging Bescherm bestanden, mappen en App- en browserbeheer geheugengebieden op uw apparaat tegen Uw privacy-instellingen wijzigen onbevoegde wijzigingen door schadelijke 旦 Apparaatbeveiliging toepassingen. Bekijk en wijzig de privacyinstellingen voor uw Windows 10- $\mathfrak{S}$ Apparaatprestaties en -status apparaat. Uit Uit Privacy-instellingen ale a Gezinsopties Privacy-dashboard Gegevensherstel bij ransomware Privacyverklaring U kunt bestanden in deze accounts mogelijk herstellen in geval van een ransomware-aanval. Stel OneDrive in voor bestandsherstelopties 

in geval van een ransomware-aanval.

#### Sluiten

OneDrive instellen

# 4. Klik op 'Een app toestaan via Controlled Folder Access'

| Windows-beve                             | eiliging                  |                                                                                   | - 0                                           |  |  |  |  |  |  |
|------------------------------------------|---------------------------|-----------------------------------------------------------------------------------|-----------------------------------------------|--|--|--|--|--|--|
| $\leftarrow$                             |                           | Passharming tagan                                                                 |                                               |  |  |  |  |  |  |
| =                                        |                           | log bescherning legen                                                             |                                               |  |  |  |  |  |  |
|                                          |                           | ransomware                                                                        | Hebt u een vraag?                             |  |  |  |  |  |  |
| ☆ Start                                  |                           | Beveilig uw bestanden tegen bedreigingen zoals                                    | Hulp vragen                                   |  |  |  |  |  |  |
| 🗘 Virus- e                               | en bedreigingsbeveiliging | herstellen na een aanval.                                                         |                                               |  |  |  |  |  |  |
| A Account                                | ntbeveiliging             |                                                                                   | Windows-beveiliging helpen<br>verbeteren      |  |  |  |  |  |  |
| (ျာ) Firewal                             | ll- en netwerkbeveiliging | Controlled folder access                                                          | Feedback geven                                |  |  |  |  |  |  |
| 🗖 App- ei                                | en browserbeheer          | Bescherm bestanden, mappen en<br>geheugengebieden op uw apparaat tegen            | Uw privacy-instellingen wiizigen              |  |  |  |  |  |  |
| 묘 Appara                                 | aatbeveiliging            | onbevoegde wijzigingen door schadelijke<br>toepassingen.                          | Bekijk en wijzig de privacy-                  |  |  |  |  |  |  |
| 💝 Appara                                 | aatprestaties en -status  | Aan                                                                               | instellingen voor uw Windows 10-<br>apparaat. |  |  |  |  |  |  |
| 🖧 Gezinso                                | opties                    |                                                                                   | Privacy-instellingen                          |  |  |  |  |  |  |
|                                          |                           | Geschiedenis van blokkeringen                                                     | Privacy-dashboard                             |  |  |  |  |  |  |
|                                          |                           | Beschermde mappen                                                                 | Privacyverklaring                             |  |  |  |  |  |  |
|                                          |                           | Een app toestaan via Controlled Folder Access                                     |                                               |  |  |  |  |  |  |
|                                          |                           | Gegevensherstel bij ransomware                                                    |                                               |  |  |  |  |  |  |
|                                          |                           | U kunt bestanden in deze accounts mogelijk                                        |                                               |  |  |  |  |  |  |
|                                          |                           | herstellen in geval van een ransomware-aanval.                                    |                                               |  |  |  |  |  |  |
|                                          |                           | A Stel OneDrive in voor bestandsherstelopties in geval van een ransomware-aanval. |                                               |  |  |  |  |  |  |
|                                          |                           | OneDrive instellen                                                                |                                               |  |  |  |  |  |  |
|                                          |                           | Sluiten                                                                           |                                               |  |  |  |  |  |  |
| 慾 Instellir                              | ngen                      |                                                                                   |                                               |  |  |  |  |  |  |
| 5 Klik on 'Eon toogostano ann toovoogon' |                           |                                                                                   |                                               |  |  |  |  |  |  |
| . Klik op Een toegestane app toevoegen   |                           |                                                                                   |                                               |  |  |  |  |  |  |

Windows-beveiliging

| $\leftarrow$   |                                  |  |  |  |
|----------------|----------------------------------|--|--|--|
| ≡              |                                  |  |  |  |
| 俞              | Start                            |  |  |  |
| 0              | Virus- en bedreigingsbeveiliging |  |  |  |
| 8              | Accountbeveiliging               |  |  |  |
| ( <b>(</b> p)) | Firewall- en netwerkbeveiliging  |  |  |  |
|                | App- en browserbeheer            |  |  |  |
| 旦              | Apparaatbeveiliging              |  |  |  |
| $\otimes$      | Apparaatprestaties en -status    |  |  |  |
| æ              | Gezinsonties                     |  |  |  |

# Een app toestaan via Controlled Folder Access

Als Controlled Folder Access een app heeft geblokkeerd die u vertrouwt, kunt u deze app toevoegen als een toegestane app. Daardoor kan de app wijzigingen in beschermde mappen aanbrengen.

+ Een toegestane app toevoegen

De meeste van uw apps zullen toegestaan zijn door Controlled Folder Access zonder dat u ze hier hoeft toe te voegen. Apps die door Microsoft als onschadelijk worden aangemerkt, zijn altijd toegestaan. Hebt u een vraag?

Hulp vragen

Windows-beveiliging helpen verbeteren

 $\Box$   $\times$ 

Feedback geven

#### Uw privacy-instellingen wijzigen

Bekijk en wijzig de privacyinstellingen voor uw Windows 10apparaat.

Privacy-instellingen

Privacy-dashboard

Privacyverklaring

#### • Er verschijnen twee opties, kies voor 'Door alle apps bladeren'

Windows-beveiliging

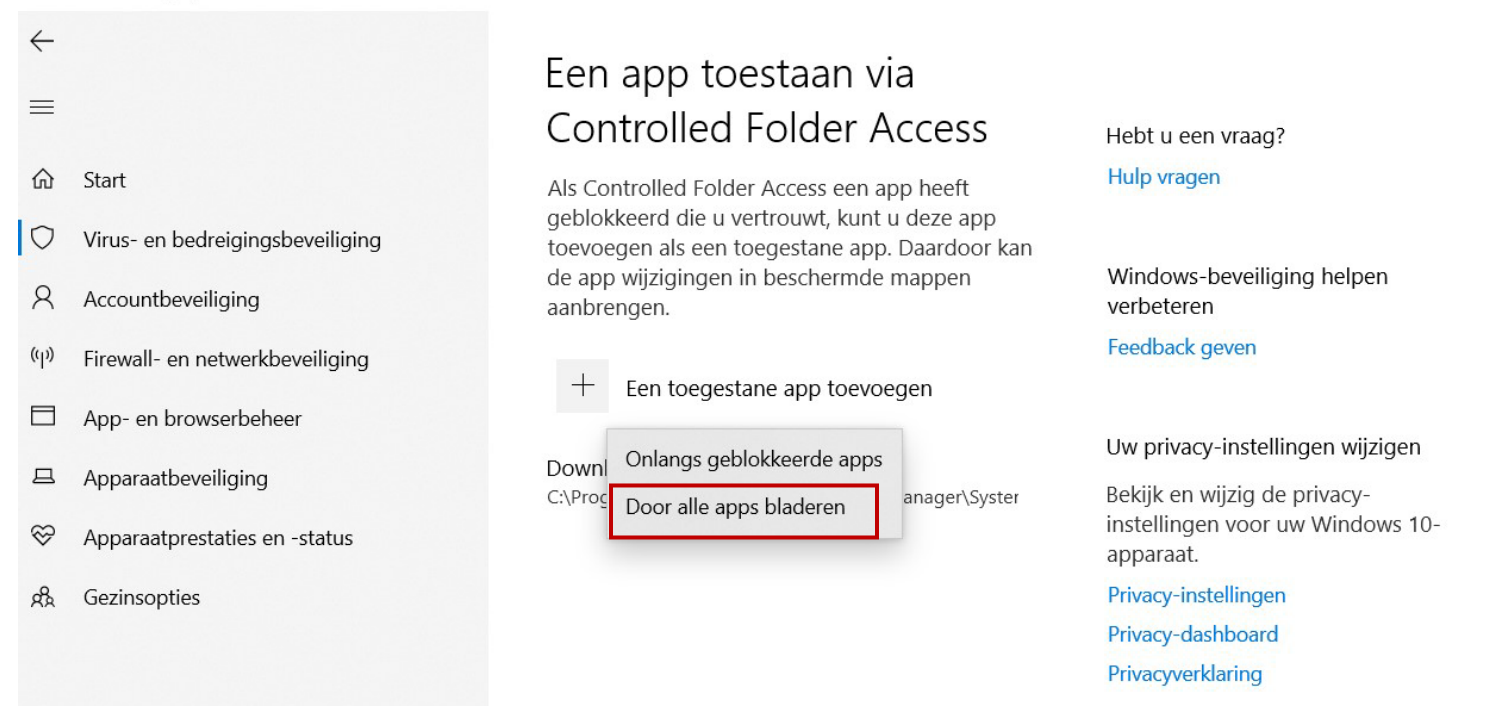

Zoek op uw computer naar de VTech DownloadManager (dit is de bestandsnaam van de applicatie Explor@ Park)

| Openen                                                                              |             |            |                  | X – 🗆                          | $\times$ |
|-------------------------------------------------------------------------------------|-------------|------------|------------------|--------------------------------|----------|
| $\leftarrow$ $\rightarrow$ $\vee$ $\uparrow$ 📕 « VTech > DownloadManager > System > | ~           | Ü          | Zoeken in System | Q                              |          |
| Organize  Vew folder                                                                |             |            |                  |                                |          |
| ↑ Naam ^                                                                            | Gewijzigd o | p<br>v+.Ju | Туре             | Groott ^ t u een vraag?        |          |
| Desktop 🖈 📙 plugins                                                                 | 27-11-2020  | 04:50      | Bestandsmap      | o vragen                       |          |
| - Downloads - Uninstall                                                             | 27-11-2020  | 04:50      | Bestandsmap      |                                |          |
| AgentMonitor                                                                        | 12-3-2019 2 | 20:13      | Application      | e                              |          |
| CheckLib                                                                            | 9-6-2014 01 | 1:34       | Application      | dows-beveiliging helpen        |          |
| DM_Cleanup                                                                          | 7-5-2014 18 | 3:41       | Application      | peteren                        |          |
| Music OM_Startup                                                                    | 12-5-2014 ( | 0:01       | Application      | <sup>1</sup> Jback geven       |          |
| Susan 🤤 DownloadManager                                                             | 17-6-2019 2 | 22:45      | Application      | 2.5                            |          |
| Videos ConductExtend                                                                | 25-5-2018 0 | )4:48      | Application      | 2                              |          |
| CheDrive                                                                            | 17-6-2014 1 | 9:05       | Application      | privacy-instellingen wijzigen  |          |
| Siebine Siebine                                                                     | 25-5-2018 0 | )4:47      | Application      | 5.4                            |          |
| 🤜 Deze pc 🔄 🔄 UpdateAssistantWrapper                                                | 7-8-2012 03 | 3:02       | Application      | 4.5 V JK en wijzig de privacy- |          |
| ✓ <                                                                                 |             |            |                  | > eningen voor uw windows to-  |          |
| Bestandsnaam:                                                                       |             | ~          | Alle bestanden   | acy-instellingen               |          |
|                                                                                     |             |            | Openen A         | Annuleren acy-dashboard        |          |
|                                                                                     |             |            |                  | Privacyverklaring              |          |

 $\Box$   $\times$ 

### 6. Explor@ Park is nu toegevoegd als goedgekeurde applicatie op uw computer.

Windows-beveiliging

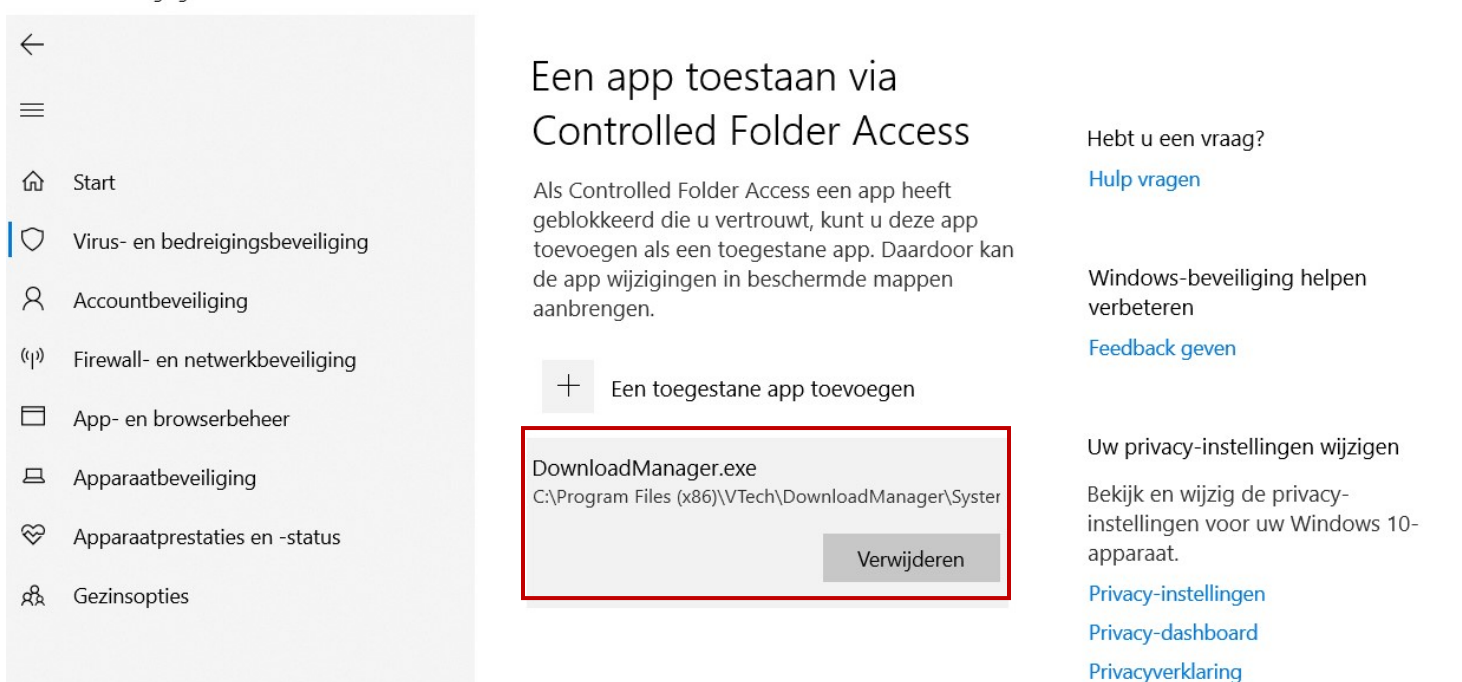

X

慾 Instellingen